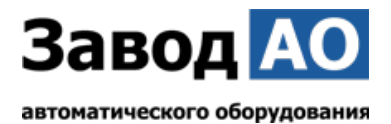

# ИНСТРУКЦИЯ ПО ЭКСПЛУАТАЦИИ И УСТАНОВКЕ ПАСПОРТ

# Блок управления АО VBPUA-002

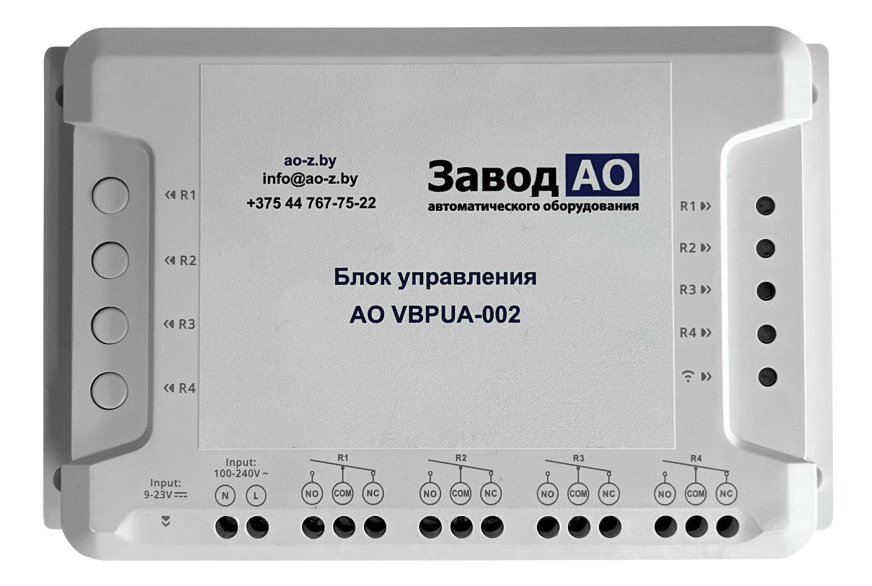

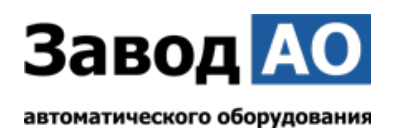

# Инструкция по эксплуатации

1. Выключить подачу напряжения перед монтажом Блока управления АО VBPUA-002.

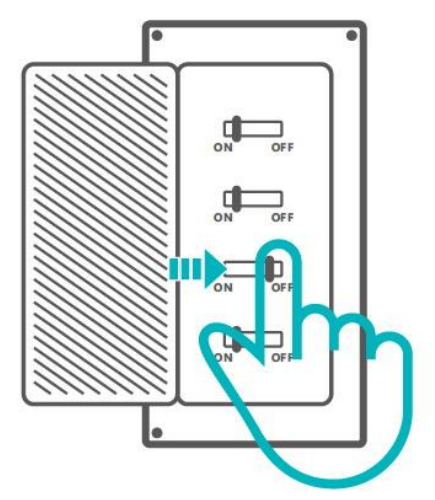

Во избежание поражения электрическим током при установке и ремонте обращайтесь за консультациями к продавцу или квалифицированному специалисту!

# 2. Инструкция по подключению

Выполните подключение Блока управления АО VBPUA-002 согласно реализуемого проекта. В данном примере осуществляется подключение Блока управления АО VBPUA-002 как второй кнопки управления.

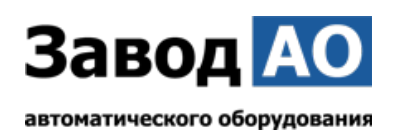

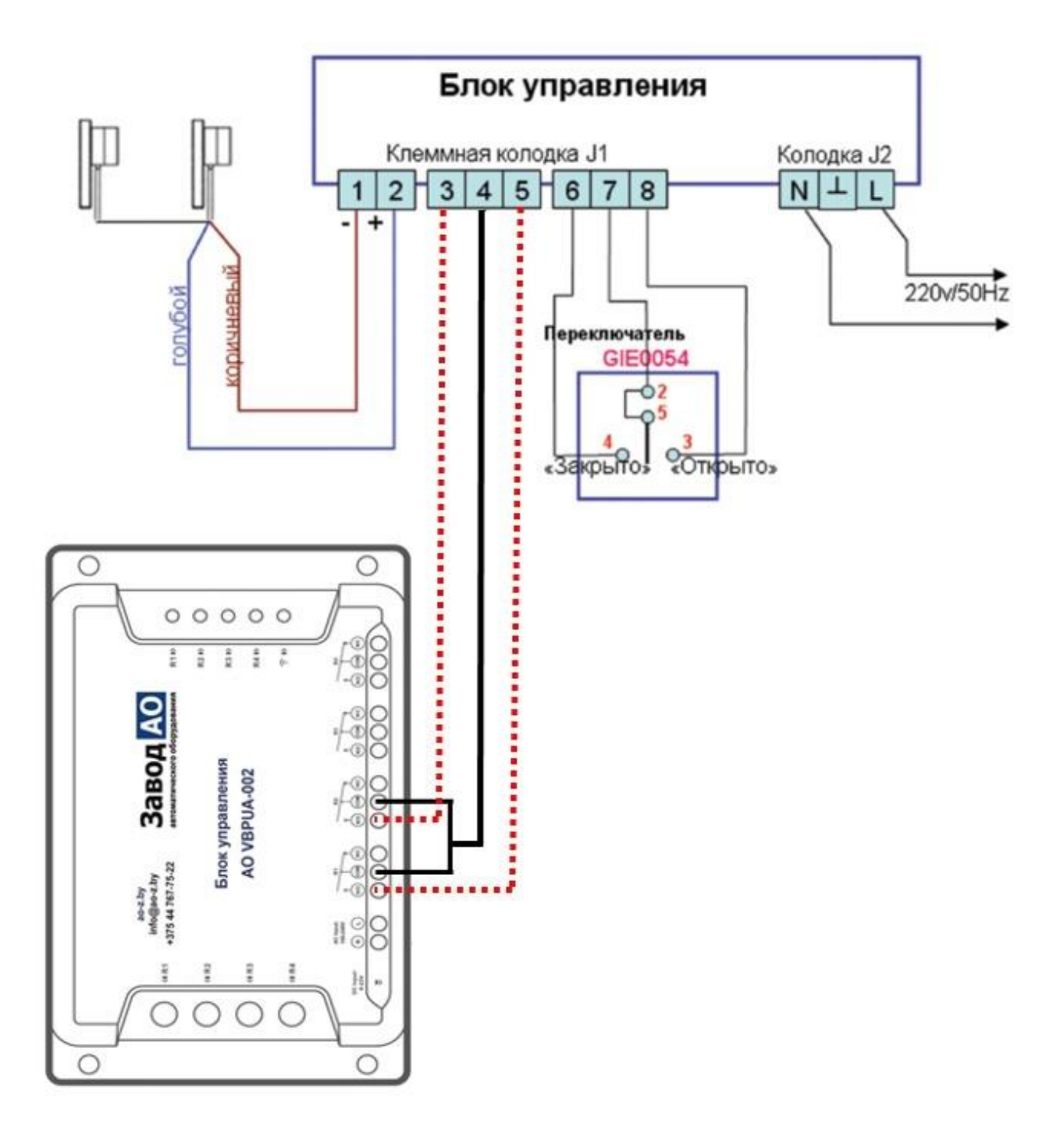

! Проверьте, что все провода подключены правильно.

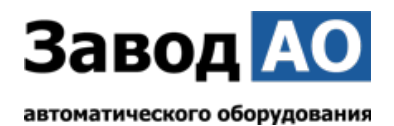

# 3. Скачать приложение

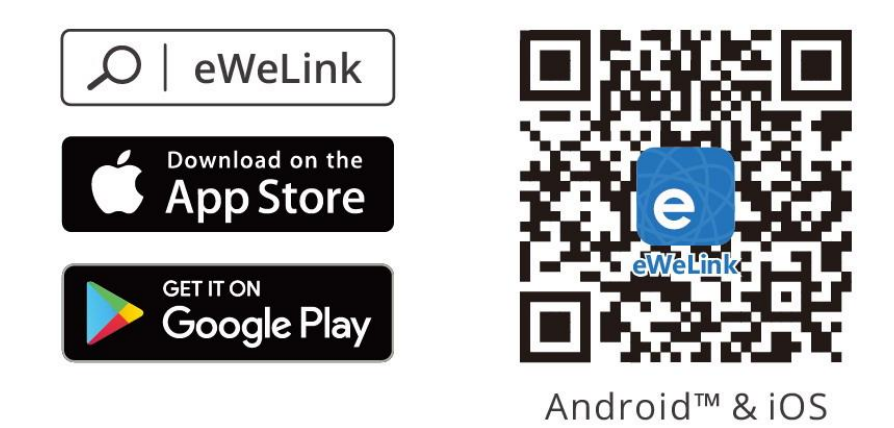

# 4. Включить

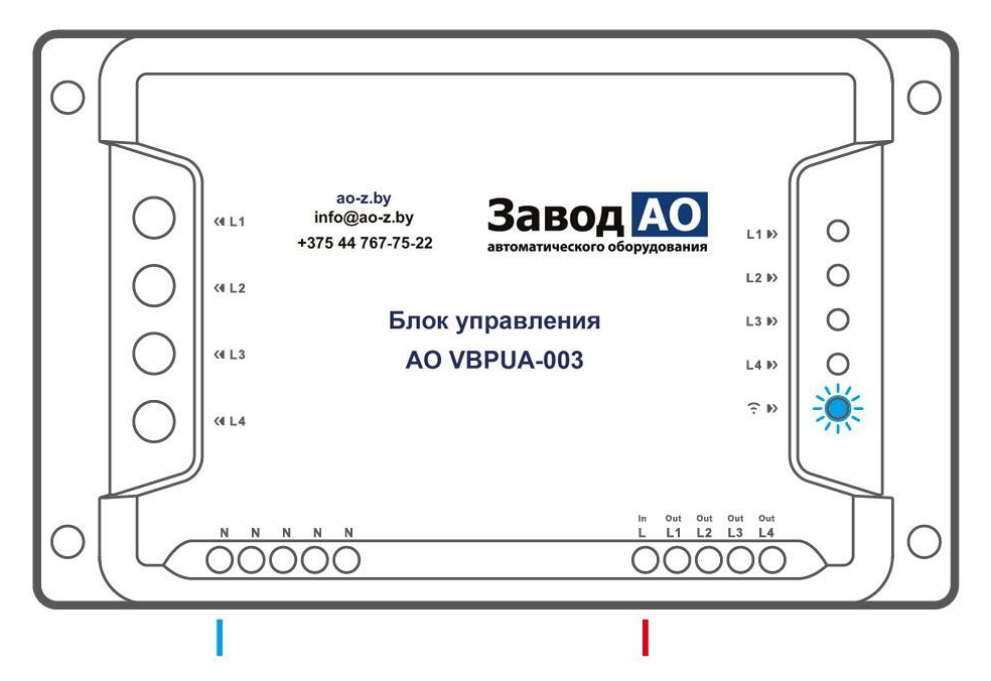

После первого включения Блок управления АО VBPUA-002 перейдёт в режим быстрого сопряжения. Светодиодный индикатор WI-FI начнёт мигать в режиме «два раза коротко, один раз длинно».

! Блок управления АО VBPUA002 выйдет из режима быстрого сопряжения если сопряжение не будет выполнено в течение 3 минут. Если нужно войти снова, нажмите и удерживайте любую кнопку конфигурации 5 секунд, пока индикатор WI-FI не изменится по очереди на «два коротких и одно длинное» мигание, затем отпустите.

# 5. Добавить устройство

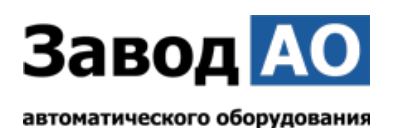

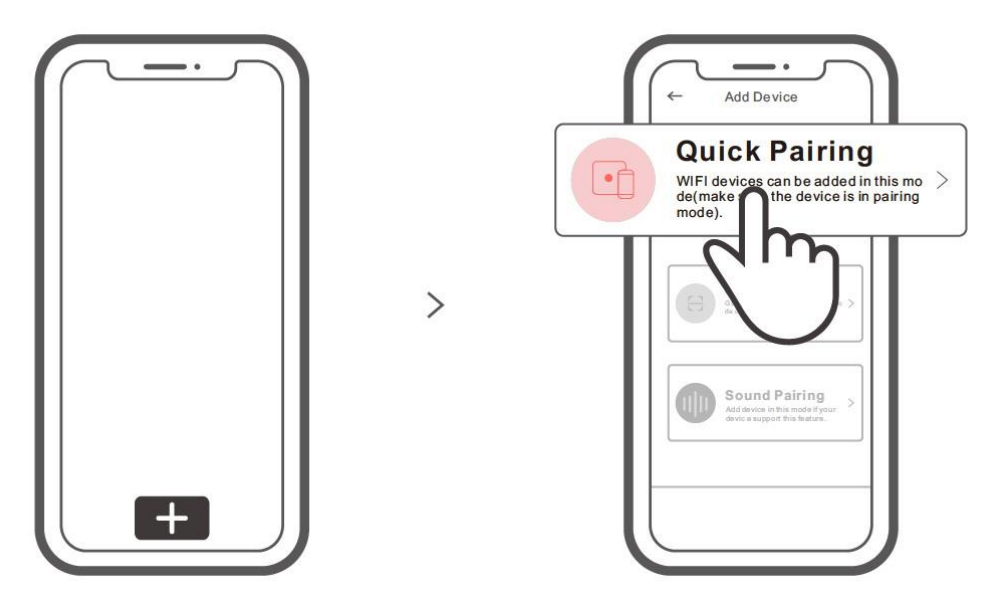

Коснитесь « + » и выберете «Быстрое связывание», затем выполняйте действия после появления подсказки в приложении.

#### Режим совместимого соединения

Если вход в режим быстрого связывания устройств выполнить не удалось, для установки связи попробуйте «Режим совместимого соединения».

1. Выполняйте долгое нажатие любой кнопку конфигурации на протяжении 5 с, пока не начнет мигать светодиодный индикатор Wi-Fi — цикл работы индикатора выглядит как две короткие вспышки и одна длинная. Затем отпустите кнопку. Выполняйте долгое нажатие любой кнопки конфигурации на протяжении 5 с, пока светодиодный индикатор Wi-Fi не начнет быстро мигать. Затем устройство переходит в режим совместимого соединения.

2. Коснитесь «+» и выберите «Режим совместимого соединения» в приложении. Выберите SSID Wi-Fi в ITEAD-\*\*\*\*\* и введите пароль 12345678, затем вернитесь в приложение eWeLink и коснитесь «Далее». Подождите некоторое время, пока не завершится установка соединения.

| Модель               | AO VBPUA-002                                    |  |
|----------------------|-------------------------------------------------|--|
| Входное напряжение   | АО VBPUA-002: 100-240В пер. 50/60Гц (DC: 9-23В) |  |
| Макс. нагрузка       | АО VBPUA-002: 10А/2200W/кажд. 40А/8800W/Всего   |  |
| РЧ                   | 433,92 МГц                                      |  |
| Стандарт Wi-Fi       | IEEE 802.11 b/g/n 2.4GHz                        |  |
| Операционные системы | Android & iOS                                   |  |
| Рабочая температура  | -10°C~40°C                                      |  |
| Материалы            | PC V0                                           |  |
| Размеры              | 145х90х34 мм                                    |  |

#### Технические характеристики

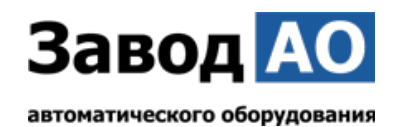

#### Знакомство с изделием

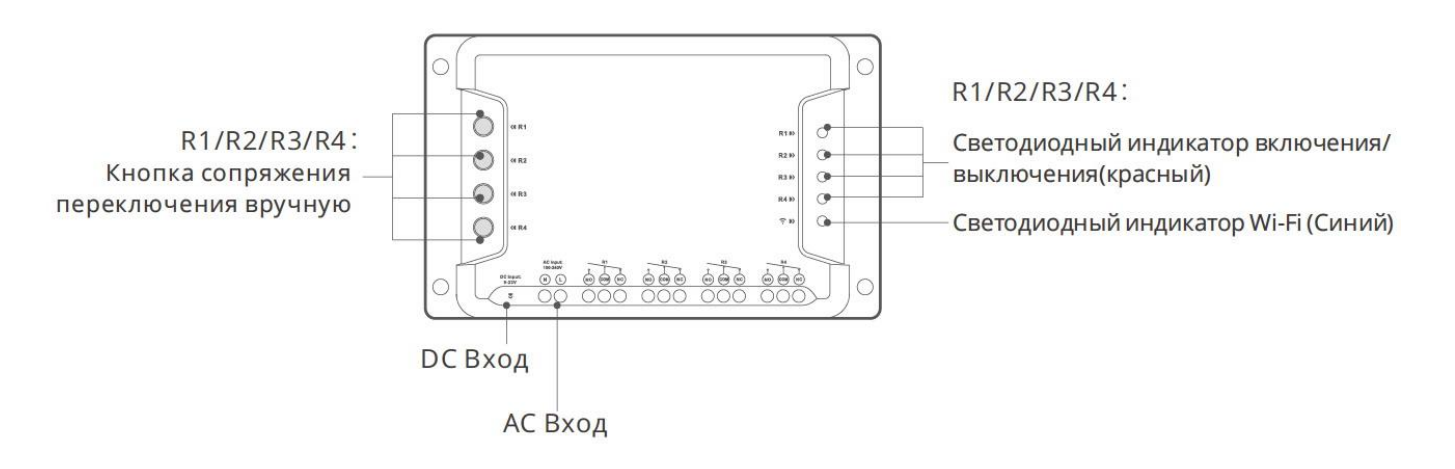

#### Инструкция режима светодиодного индикатора

| Режим светодиодного индикатора                                        | Описание режима                                                 |
|-----------------------------------------------------------------------|-----------------------------------------------------------------|
| Мигает голубой светодиодная лампочка<br>(один длинный и два коротких) | Режим быстрого сопряжения                                       |
| светодиодная синего цвета всегда горит                                | Устройство успешно подключено                                   |
| светодиодная синего цвета быстро мигает                               | Режим совместимого соединения                                   |
| светодиодная синего цвета быстро мигает<br>один раз                   | Невозможно найти роутер                                         |
| светодиодная синего цвета быстро мигает<br>два раза                   | Успешное подключение к маршрутизатору,<br>но Wi-Fi не подключен |
| светодиодная синего цвета быстро мигает<br>три раза                   | Обновление                                                      |

### Функции

Блок управления AO VBPUA-002 – это 4х канальный интеллектуальный WI-FI переключатель с самоблокировкой, блокировкой и пошаговой настройкой управления, который позволяет удалённо включать и выключать подключенные электроприводы окон через смартфон. Планировать включение и выключение, а также делиться с семьёй для совместного управления.

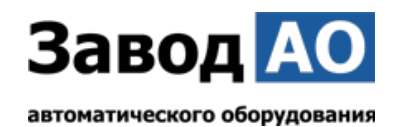

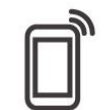

Управ. прилож.

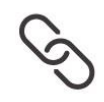

Смарт-сценарии

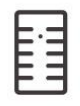

Расписания

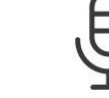

Управл. голосом

Доступ д/управл.

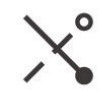

Регулировка

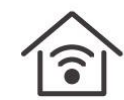

РЧ-пульт

Добавить камеру

Автоматическая

блокировка

Режим включения

Пере-блокировка

Управл. пров. сетью

# Сопряжение с РЧ-пультом

Блок управления АО VBPUA-002 поддерживает дистанционный пульт управления, работающий на частоте 433,92 МГц, с помощью которого можно включать/выключать подключенное оборудование. При этом каждый канал программируется отдельно, а управление представляет собой локальное беспроводное управление на коротком расстоянии, а не по Wi-Fi.

#### Способы сопряжения:

Выполняйте долгое нажатие кнопки переключения каналов в течение 3 с, пока цвет СВЕТОДИОДНОГО индикатора Wi-Fi не изменится на красный, а индикатор «быстро мигнул один раз», затем отпустите и выполните краткое нажатие кнопки для связывания с пультом дистанционного управления. Если цвет СВЕТОДИОДНОГО индикатора Wi-Fi изменился на красный, а индикатор «быстро мигнул один раз», это означает, что связывание с пультом дистанционного управления выполнено успешно.

# Способы сброса сопряжения:

Для очистки кода выполняйте долгое нажатие кнопки переключения каналов в течение 5 с, пока цвет СВЕТОДИОДНОГО индикатора Wi-Fi не изменится на красный, а индикатор «быстро мигнет дважды», затем отпустите и выполните краткое нажатие кнопки для очистки кода на пульте дистанционного управления. Если цвет СВЕТОДИОДНОГО индикатора Wi-Fi изменился на красный, а индикатор «быстро мигнул один раз», это означает, что код очищен.

# Переключить сеть WI-FI

Если Вам необходимо переключить сеть, нажмите и удерживайте любую кнопку конфигурации 5 с. Когда светодиодный индикатор Wi-Fi изменится на цикл из двух коротких и одного длинного мигания, отпустите. Устройство перейдет в режим быстрого сопряжения, после чего Вы можете снова выполнить сопряжение.

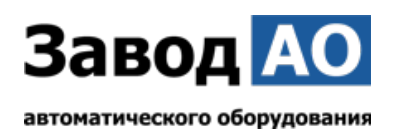

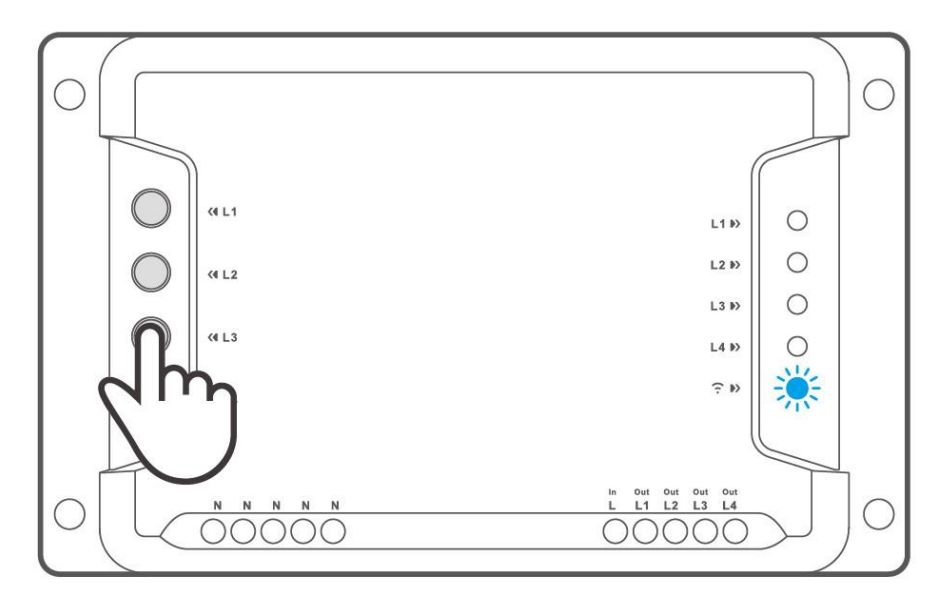

# Сброс до заводских настроек

Удаление устройства в приложении eWeLink означает, что Вы восстанавливаете его до заводских настроек.

#### Стандартные проблемы

В: Почему Блок управления АО VBPUA-002 не подключается к сети?

О: Для подключения нового Блока управления АО VBPUA-002 к сети Wi-Fi и Интернету требуется 1-2 минуты. Если Блок управления АО VBPUA-002 не подключается к сети дольше, определить причину проблемы можно по статусу синего индикатора Wi-Fi. Возможные варианты:

1. Синий индикатор Wi-Fi быстро мигает раз в секунду, что означает, что Блоку управления АО VBPUA-002 не удалось подключиться к вашей сети Wi-Fi:

(1) Возможно, вы неправильно ввели пароль от сети Wi-Fi.

(2) Возможно, расстояние между Блоком управления АО VBPUA-002 и вашим роутером слишком велико либо окружение создает помехи. Попробуйте приблизить Блок управления АО VBPUA-002 к роутеру.

(3) Сеть Wi-Fi 5G не поддерживается, Блок управления АО VBPUA-002 поддерживает только беспроводную сеть 2,4 ГГц.

(4) Возможно, открыта фильтрация МАС-адреса. Отключите ее.

Если ни один из перечисленных методов не устранил проблему, можно включить мобильную сеть для передачи данных на телефоне и создать точку доступа Wi-Fi, после чего снова добавить устройство.

2. Синий индикатор быстро мигает два раза в секунду, что означает, что Блок управления AO VBPUA-002 подключен к сети Wi-Fi, но не подключился к серверу.

Убедитесь, что ваша сеть работает стабильно. Если ситуация с двойным быстрым миганием возникает часто, это указывает на нестабильную сеть, а не на неполадки в работе Блока управления АО VBPUA-002. Если сеть работает нормально, попробуйте выключить и перезапустить Блок управления АО VBPUA-002.

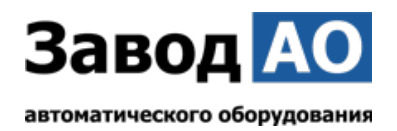

# Интеграция Блока управления АО VBPUA-002 с приложением «Дом с Алисой»

Управлять Блоком AO VBPUA-002 можно не только со смартфона при помощи приложения eWeLink. Блок AO VBPUA-002 так же можно интегрировать в среду управления «Умный Дом» компании Яндекс, где открываются многочисленные возможности управления подключёнными к Блоку AO VBPUA-002 устройствами по средствам голосовых команд со смартфона либо умных колонок, исполнением как уже имеющихся в приложении команд управления, так и по средствам созданных самим пользователем сценариев управления.

#### Скачать приложение «Дом с Алисой»

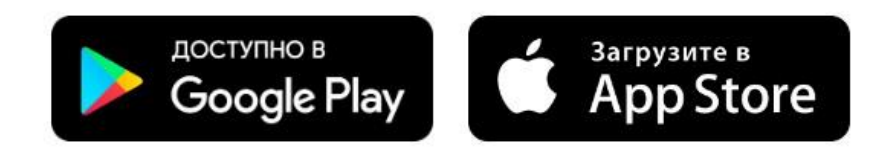

## Привязка Блока АО VBPUA-002 к приложению

На главном экране нажать «+». В закладке «Добавить» выбрать «Устройство умного дома». В закладке «Добавить устройство» найти и выбрать «eWeLink Smart Home» устройства и привязать аккаунт eWeLink с находящимся в нём Блоком АО VBPUA-002 к Яндексу. После привязки нажать «Обновить список устройств» и выбрать из списка доступных устройств «4CHPROR3», поместить это устройство в «Дом», «Комнату» и назначить его тип – «Освещение» либо «Розетка» (без разницы).

#### Создание сценариев управления

Собственные сценарии работы создаются под конкретные задачи и решения в управлении оконными приводами. В данной инструкции опишем создание сценариев для голосового управления открытием, остановкой открытия и закрытия и закрытием электроприводов окон с длиной цепи 300 мм из «п.2 Инструкции по эксплуатации» Блоком управления АО VBPUA-002 (4CHPROR3).

# Создадим сценарии открытия, остановки и закрытия при помощи голосового управления.

#### Открытие:

В приложении «Дом с Алисой» перейдите на вкладку «Сценарии» и нажмите «+»  $\rightarrow$  «Сценарий».

Укажите имя сценария → «Открытие окна Блоком АО 002»

**Если:** Добавить условие → Фраза → Введите фразу «открой окно» → Добавить.

**Тогда:** Добавить действие  $\rightarrow$  Канал 1  $\rightarrow$  Включиться  $\rightarrow$  Далее.

+ Добавить действие → Добавить задержку → Время 35 с.

+ Добавить действие → Канал 1 → Выключиться → Далее.

# Сохранить.

#### Остановка окна во время открытия:

В приложении «Дом с Алисой» перейдите на вкладку «Сценарии» и нажмите «+»  $\rightarrow$  «Сценарий».

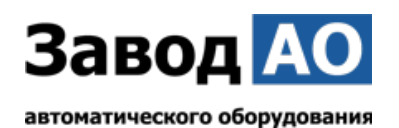

Укажите имя сценария → «Остановка окна Блоком АО 002» Если: Добавить условие → Фраза → Введите фразу «останови окно». → Добавить. Тогда: Добавить действие → Канал 1 → Выключиться → Далее. Сохранить.

# Закрытие окна:

В приложении «Дом с Алисой» перейдите на вкладку «Сценарии» и нажмите «+»  $\rightarrow$  «Сценарий».

Укажите имя сценария → «Закрытие окна Блоком АО 002» Если: Добавить условие → Фраза → Введите фразу «закрой окно» → Добавить. Тогда: Добавить действие → Канал 2 → Включиться → Далее. + Добавить действие → Добавить задержку → Время 35 с. + Добавить действие → Канал 2 → Выключиться → Далее. Сохранить.

#### Остановка окна во время закрытия:

В приложении «Дом с Алисой» перейдите на вкладку «Сценарии» и нажмите «+»  $\rightarrow$  «Сценарий».

Укажите имя сценария → «Остановка окна Блоком АО 002» Если: Добавить условие → Фраза → Введите фразу «останови окно». → Добавить. Тогда: Добавить действие → Канал 2 → Выключиться → Далее. Сохранить.

Теперь при произнесении фразы «Алиса открой окно» в смартфон или привязанную к «Дому» умную колонку, окно откроется. Аналогично и с другими описанными в сценариях фразами.

P.S.: «Время 35 с.» устанавливается в зависимости от длины цепи или штока привода. Если длина цепи 300 мм., а ход привода 10 мм/с, то время выхода полной цепи будет 30 сек. + добавляем 5 сек.

#### Общие сведения об изделии.

Наименование изделия: Блока управления АО VBPUA-002. Изготовитель: ООО «Завод Автоматического оборудования» Обозначение изделия: АО VBPUA-002. Дата выпуска: \_\_\_\_\_ Отметка о приеме качества: \_\_\_\_\_

# Гарантийные обязательства.

Гарантийный срок при соблюдении потребителем правил транспортировки, хранения, монтажа и эксплуатации устанавливается 24 месяца с момента продажи. Все вопросы, связанные с гарантийными обязательствами, обеспечивает предприятие-продавец.

#### Свидетельство о продаже.

Продавец: ООО "Завод Автоматического оборудования"

Датой продажи является дата подписания товара по TH(TTH) (товарно-транспортным накладным).

Подпись ответственного лица /Сапов Д.А./